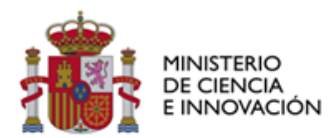

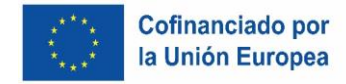

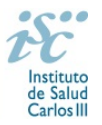

# INSTRUCCIONES PARA LA JUSTIFICACIÓN CIENTÍFICA FINAL DE LOS PROGRAMAS DE LA INFRAESTRUCTURA DE MEDICINA DE PRECISIÓN ASOCIADA A LA CIENCIA Y TECNOLOGÍA (IMPACT)

En cumplimiento del artículo quinto de la Resolución de 11 de diciembre de 2020 de la Dirección del Instituto de Salud Carlos III, O.A., M.P., por la que se conceden subvenciones para la Infraestructura de Medicina de Precisión asociada a la Ciencia y Tecnología (IMPaCT) de la Acción Estratégica en Salud 2017-2020, la presentación de la memoria de seguimiento científico-técnico deberá efectuarse en el mes de junio del año 2022.

El procedimiento para la presentación de la justificación científica será el siguiente:

## Si ud. lidera un programa perteneciente a IMPaCT

La justificación científica se deberá tramitar a través de la aplicación telemática AESEG, para lo que la persona coordinadora del programa IMPaCT deberá habilitar sus permisos de acceso a la aplicación siguiendo el siguiente procedimiento:

#### Iniciar sesión con cuenta Cl@ve

Deberá acceder a Cl@ve e identificarse.

| CONTRACTOR CONTRACTOR CONTRA |                    | Seguimiento de ayudas - 🚛 🕕             |
|----------------------------------------------------------------------------------------------------|--------------------|-----------------------------------------|
| AESEG                                                                                                    |                    | Ayuda + Protección datos Iniciar sesión |
| Acceso con Usuario                                                                                                    | Acceso con Windows | Acceso con Cl@ve                        |
| L Usuario                                                                                                    |                    |                                         |
| Passward                                                                                                    |                    | clove                                   |
| > Registrar como nuevo usuario<br>> ¿Ha etvidado su contraseña?                                                                                                    | 1                  |                                         |
| Iniciar sensition                                                                                                    | Incar seador       | Iniciar pesión                          |
|                                                                                                    |                    |                                         |
|                                                                                                    |                    |                                         |
|                                                                                                    |                    |                                         |

Al acceder con Cl@ve le saldrá la pantalla a través de la cual deberá seleccionar el modo de acceso.

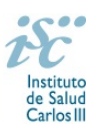

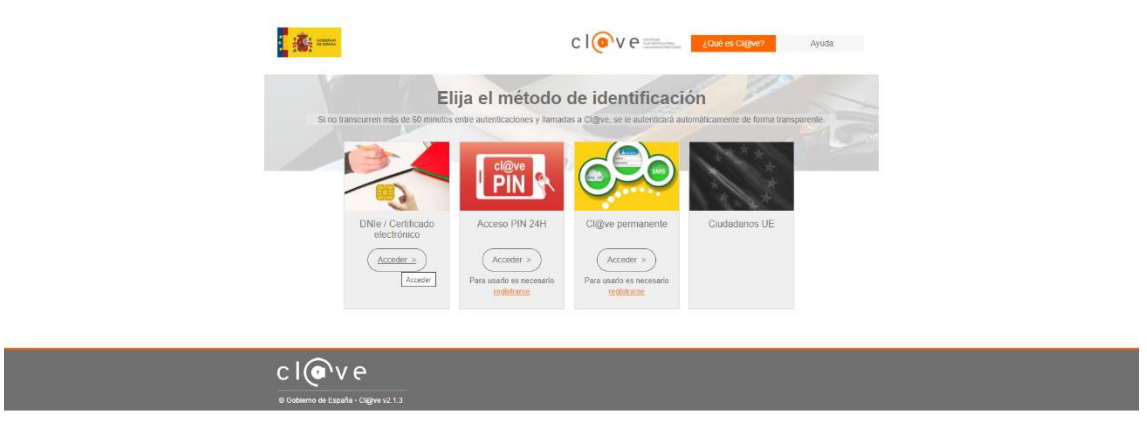

Si selecciona DNIe / certificado, la aplicación le redirige a la pantalla de selección del certificado, redirigiéndole automáticamente al proveedor de identidades:

| ) Cl@vei Ministerio de Hacienda y 🗴 🕂                                                                |                                          | • |
|----------------------------------------------------------------------------------------------------|------------------------------------------|---|
| $\leftrightarrow$ $\rightarrow$ X $\hat{\mathbf{n}}$ se-pasarela.clave.gob.es/Proxy2/ServiceRedirect |                                          |   |
|                                                                                                    | Redirigiendo al proveedor de identidades |   |
|                                                                                                    |                                          |   |
|                                                                                                    |                                          |   |
|                                                                                                    | NL.                                      |   |
|                                                                                                    |                                          |   |
|                                                                                                    | Sure -                                   |   |

Una vez identificado con Cl@ve, el sistema AESEG le redirige al proceso de <u>registro de nuevo usuario</u>, se registra y su usuario de Cl@ve queda vinculado automáticamente con el usuario de AESEG y ya podrá acceder al sistema AESEG con usuario de Cl@ve. Es importante señalar la casilla de verificación <u>Soy Investigador</u>.

|                                | tinin furnes                                                             |                                                                              |                            | Seguimiento de ayudas | - AESEG            |
|--------------------------------|--------------------------------------------------------------------------|------------------------------------------------------------------------------|----------------------------|-----------------------|--------------------|
| AESEG                          |                                                                          |                                                                              |                            | Ayuda - Protección    | datos Iniciar sesi |
| Formulario de registro con vin | sculación a cl@ve                                                        |                                                                              |                            |                       |                    |
| Datos de acceso                | Usuario / Login                                                          | Correo electrónico                                                           | Contraseña                 | Confirmar contraseña  |                    |
| Datos personales               |                                                                          | *.) [                                                                        | *                          | *                     | •                  |
| atos de contacto               | Pregunta contraseña                                                      | Respuesta contraseña                                                         | Soy investigador           |                       |                    |
|                                | Retere et clatige<br>VZES<br>Ora imagin<br>mente et clatigo de la imagen |                                                                              |                            |                       |                    |
|                                |                                                                          |                                                                              |                            |                       | Registrars         |
|                                |                                                                          |                                                                              |                            |                       |                    |
|                                |                                                                          |                                                                              |                            |                       |                    |
|                                |                                                                          |                                                                              |                            |                       |                    |
|                                |                                                                          |                                                                              |                            |                       |                    |
|                                |                                                                          | Estas øyvdas podnin estar cofina                                             | incladas por               |                       |                    |
|                                |                                                                          | FEDER (Fondo Europeo de Desarrolio Regional)<br>"Una maneza de bacer Europa" | FSE (Fonde Social Europee) |                       |                    |

Para aquellos usuarios que son del dominio ISCIII, se podrán identificar con Windows siguiendo los mismos pasos explicados para Cl@ve.

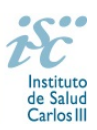

Si no dispone DNIe o certificado, puede solicitar la Cl@ve permanente a través de internet sin certificado electrónico y de forma no presencial. Puede acceder a las instrucciones de registro a través de <u>https://clave.gob.es/clave\_Home/registro/Como-puedo-registrarme.html</u>.

NOTA: Puede autenticarse directamente con el sistema AESEG si aún no dispone de usuario de Cl@ve o no desea utilizarlo hasta la generación y firma de la memoria. En este caso <u>se</u> registrará como nuevo usuario de AESEG y accederá al sistema con ese mismo usuario.

De seguir este proceso, una vez que desee acceder Cl@ve, deberá vincular manualmente su usuario AESEG a su usuario de Cl@ve, en el momento que <u>lo vincule</u>, podrá identificarse con el sistema Cl@ve para acceder a la aplicación AESEG. Para ello, una vez accede por Cl@ve, desde el menú <u>Mis datos / Cuenta / Proveedores</u> de AESEG.

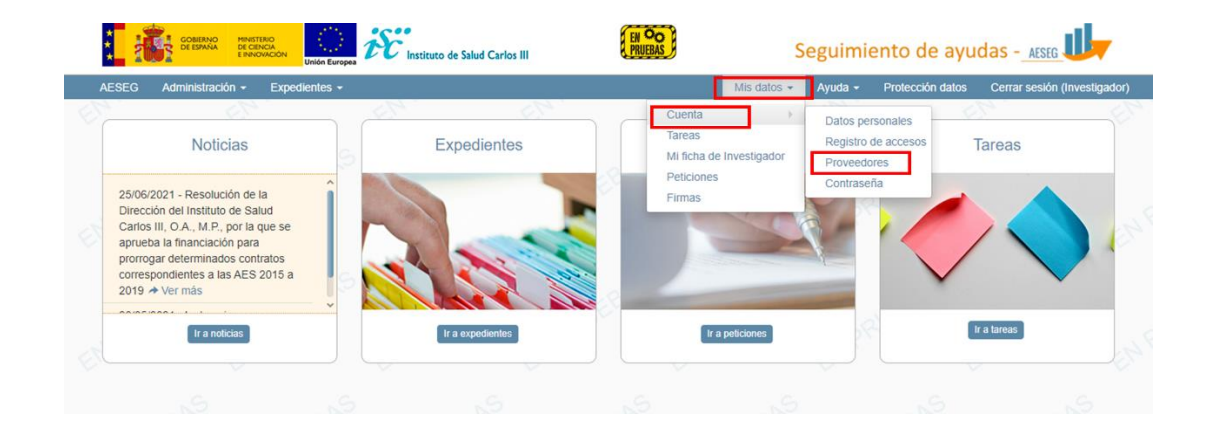

Una vez registrado, se accederá a la pantalla inicial de la aplicación de Seguimiento de ayudas AESEG.

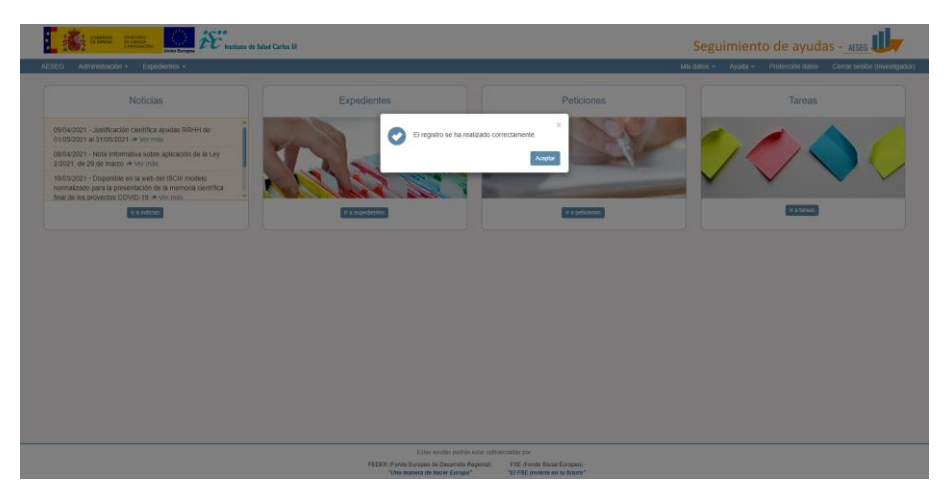

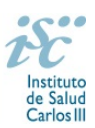

## Acceso al expediente a justificar

Pinchando en "Expedientes" de la pantalla

| AFSEG Administra | AND REGENCIÓN<br>EXEMPLICATION<br>AND AND AND AND AND AND AND AND AND AND | ud Carlos III | H OO<br>PRUEAS      | Segu           | limiento de ayuda |                            |
|------------------|---------------------------------------------------------------------------|---------------|---------------------|----------------|-------------------|----------------------------|
| ALSO Administr   | Noticias                                                                  | Expedientes   | Peticio             | ones           | Tareas            | Centar sessin (nivestiges) |
| No               | o hay noticias que mostrar                                                | Ro            |                     |                |                   |                            |
|                  |                                                                           |               |                     |                | (r a taraas       | orufets                    |
|                  |                                                                           |               |                     |                |                   |                            |
| PRUEBAS          | SPRUESKS SPRUES                                                           | 15 APROPERS   | ers appropriate app | ULERS DERIVERS | A PRUEBAS         | PRUEBAS                    |

El sistema le redigirá automáticamente a la pantalla de búsqueda de expedientes, donde podrá visualizar los expedientes en los que debe realizar la justificación científica:

|       |              | :<br>1       | GOMENNO<br>DE ESPANA<br>E IN | ISTERIO<br>DENCA<br>NORICON<br>Unión Eur | nstituto de Sa         | ud Carlos III |        |                       | EN                           | O<br>L       |                 |                              | Segu                     | imiento      | de ay               | udas - <u>"e</u> | SEG U              |            |            |
|-------|--------------|--------------|------------------------------|------------------------------------------|------------------------|---------------|--------|-----------------------|------------------------------|--------------|-----------------|------------------------------|--------------------------|--------------|---------------------|------------------|--------------------|------------|------------|
| AES   | EG Ad        | ministraciór | n - Expedientes              |                                          |                        |               |        |                       |                              |              |                 |                              |                          | Mis datos +  | Ayuda -             | Protección d     | atos Cerrar s      | esión (Inv | estigador) |
| Lista | do de expedi | entes        |                              |                                          |                        |               |        |                       |                              |              |                 |                              |                          |              |                     |                  |                    |            |            |
|       |              | > Búsqu      | ieda de expedientes          | 1                                        |                        | 6             |        |                       | 6                            |              |                 |                              |                          |              |                     |                  |                    | <u> </u>   |            |
|       |              | Datos ge     | enerales                     |                                          | Código de expediente   |               |        | Título del expediente |                              |              | Tipo de ayuda   |                              |                          | Grupo de a   | ruda                |                  |                    |            |            |
|       |              | Equipo Ir    | investigador                 |                                          |                        |               |        |                       |                              |              | No hay selecció | n                            | *                        | No hay sele  | cción               |                  | *                  |            |            |
|       |              | Área de s    | conocimiento                 |                                          | Convocatoria           |               |        | Año convocatoria      |                              |              | Duración        |                              |                          | Anualidad a  | ctual               |                  |                    |            |            |
|       |              |              |                              |                                          | No hay selección       |               | *      |                       |                              |              |                 |                              |                          |              |                     |                  |                    |            |            |
|       |              | Estructu     | iras cooperativas            |                                          | Estado                 |               |        | Centro solicitante    |                              |              | Comunidad auto  | nóma centro solicitan        | te                       | Tipo proyec  | to                  |                  |                    |            |            |
|       |              | Otros        |                              |                                          | No hay selección       |               | ~      | Id o nombre del cent  | 10                           |              | No hay selecció | n                            | -                        | No hay sele  | cción               |                  | *                  |            |            |
|       |              |              |                              |                                          | Centro realizador      |               |        | Comunidad autonóm     | a centro realizador          |              | Fecha de resolu | ción                         |                          | Fecha de co  | mienzo              |                  |                    |            |            |
|       |              |              |                              |                                          | Id o nombre del centro |               |        | No hay selección      |                              | *            |                 | hasta                        |                          |              |                     | hasta            |                    |            |            |
|       |              |              |                              |                                          | Fecha de ejecución     |               |        | Fecha de finalización |                              |              | Cierre econômic | 0                            |                          | Cierre cient | ifico               |                  |                    |            |            |
|       |              |              |                              |                                          |                        | hasta         |        |                       | hasta                        |              | No hay selecció | n                            | -                        | No hay sel   | cción               |                  | *                  |            |            |
|       |              |              |                              |                                          | Evaluación nueve meses |               |        |                       |                              |              |                 |                              |                          |              |                     |                  |                    |            |            |
|       |              |              |                              |                                          | No hay selección       |               | *      |                       |                              |              |                 |                              |                          |              |                     |                  |                    |            |            |
|       |              |              |                              |                                          |                        |               |        |                       |                              |              |                 |                              |                          |              |                     | В                | uscar Limpiar      |            |            |
|       |              |              |                              |                                          |                        |               |        |                       |                              |              |                 |                              |                          | . 6          |                     |                  |                    |            |            |
|       |              | Person       | alizar Z Exportar            |                                          |                        |               |        |                       |                              |              |                 |                              |                          | 1            | Página 1            | de 1 mostran     | do 10 🗸 de 1       |            |            |
|       |              | Acciones     | ld []<br>expediente          |                                          | Titulo                 | IT Estado IT  | Centro | solicitante           | 1 Nombre 11<br>representante | Centro de re | ealización      | It Investigador<br>principal | 11 Año 1<br>convocatoría | Duración     | 11 Anualia<br>actua | tad ∏<br>al ci   | Total 1<br>mcedido |            |            |
|       |              | •            |                              |                                          |                        | Abierto       |        |                       |                              |              |                 |                              | 201                      | 5            | 5                   | 5                | 1.810,0            | 0          |            |
|       |              |              |                              |                                          |                        |               |        |                       |                              |              |                 |                              |                          |              |                     |                  |                    |            |            |
|       |              |              |                              |                                          |                        |               |        |                       |                              |              |                 |                              |                          |              |                     |                  | 1.810,00           |            |            |

En caso de haber existido algún problema en el acceso, le parecerá la pantalla de búsqueda de expedientes sin ningún resultado.

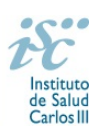

| tado de expedientes                                                                                                    |                        |                                               |                                                       |                        |                                 |                       |
|----------------------------------------------------------------------------------------------------|------------------------|-----------------------------------------------|-------------------------------------------------------|------------------------|---------------------------------|-----------------------|
| Búsqueda de expedientes                                                                                                    | 2 C                    |                                               |                                                       |                        |                                 |                       |
| Datos generales                                                                                                    | Código de expediente   | Título del expediente                         | Tipo de ayuda                                         |                        | Grupo de ayuda                  |                       |
| iquipo Investigador                                                                                                    |                        |                                               | No hay selección                                      | ÷                      | No hay selección                |                       |
| krea de conocimiento                                                                                                    | Convocatoria           | Año convocatoria                              | Duración                                              |                        | Anualidad actual                |                       |
| - In the second second s | No hay selección       | *                                             |                                                       |                        |                                 |                       |
| atructuras cooperativas                                                                                                    | Estado                 | Centro solicitante                            | Comunidad autonóma centro solicitan                   | te .                   | Tipo proyecto                   |                       |
| Dtros                                                                                                    | No hay selección       | ✓ Id o nombre del centro                      | No hay selección                                      | Ŧ                      | No hay selección                |                       |
|                                                                                                    | Centro realizador      | Comunidad autonóma centro realizador          | Fecha de resolución                                   |                        | Fecha de comienzo               |                       |
|                                                                                                    | Id o nombre del centro | No hay selección                              | - hasta                                               |                        | ha                              | sta                   |
|                                                                                                    | Fecha de ejecución     | Fecha de finalización                         | Cierre económico                                      |                        |                                 |                       |
|                                                                                                    | hasta                  | hasta                                         | No hay selección                                      | Ŧ                      |                                 |                       |
|                                                                                                    |                        |                                               |                                                       |                        |                                 | Buscar Limpi          |
| Personalizar 🖷 Evroutar                                                                                                    |                        |                                               |                                                       |                        | Pánna 0 b                       | de 0 mostrando 10 × d |
| Acciones Id<br>expediente                                                                                                    | Titulo II Estado       | 11 Centro solicitante 11 Nombre representante | 11 Centro de realización II Investigador<br>principal | 11 Año<br>convocatoria | 11 Duración 11 Anualidad actual | 11 Total<br>concedido |
|                                                                                                    |                        |                                               |                                                       |                        |                                 |                       |
|                                                                                                    |                        |                                               |                                                       |                        |                                 |                       |
|                                                                                                    |                        |                                               |                                                       |                        |                                 |                       |
|                                                                                                    |                        |                                               |                                                       |                        |                                 |                       |
|                                                                                                    |                        |                                               |                                                       |                        |                                 |                       |
|                                                                                                    |                        |                                               |                                                       |                        |                                 |                       |
|                                                                                                    |                        |                                               |                                                       |                        |                                 |                       |

Si esto ocurriese puede dirigir un correo electrónico a <u>eval.proyectos@isciii.es</u> así como al gestor del ISCIII asignado a su expediente.

De entre el listado de expedientes listados en la pantalla de búsqueda de expedientes podrá acceder a la justificación pinchando en el icono del ojo ubicado a la izquierda del número de expediente.

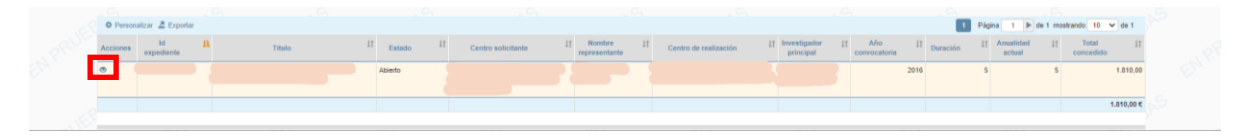

Automáticamente accederá a la pantalla de Datos Generales del expediente, desde donde podrá acceder a la justificación científica a través de los menús laterales situados en la parte izquierda de la pantalla

|                                                | (muse)                                   |                          |                   | S                       | Seguimiento de ayudas - 📠 🔱 |                |          |           |                  |              |                |
|------------------------------------------------|------------------------------------------|--------------------------|-------------------|-------------------------|-----------------------------|----------------|----------|-----------|------------------|--------------|----------------|
| AESEG Administración - Expedientes -           |                                          |                          |                   |                         |                             |                | Mis dato | - Ayuda - | Protección datos | Cerrar sesió | (Investigador) |
| Listado de expedientes / Detalle de expediente |                                          |                          |                   |                         |                             |                |          |           |                  |              | Volver         |
| > Detaile del expediente                       |                                          |                          |                   |                         |                             |                |          |           |                  |              |                |
|                                                | Datos generales Estructuras cooperativas |                          |                   |                         |                             |                |          |           |                  |              |                |
| Datos generales                                | N° de expediente                         | Nombre del representante |                   | Nombre de la conv       | ocatoria                    |                | Anualid  | ed actual |                  |              |                |
| Equipo investigador                            |                                          |                          |                   | REDES TEMATICA<br>SALUD | AS DE INVESTIGACI           | ON COOPERATION | VA EN 5  |           |                  |              |                |
| Resumen económico                              | Estado                                   | Cierre económico         | Cierre científico |                         | Duración                    | Tipo dura      | ción     |           |                  |              |                |
| Plazos                                         | Abierto                                  | SI NO                    | SI NO             |                         | 5                           | Años           |          |           |                  |              |                |
| Anualidades                                    | Centro solicitante                       | Centro realizador        |                   | Titulo                  |                             |                |          |           |                  |              |                |
|                                                |                                          |                          |                   |                         |                             |                |          |           |                  |              |                |
| Justificación científica                       | Eacha da resolución                      | Eacha fin de elecurión   |                   | Eacha fin da instifi    | ación                       |                |          |           |                  |              |                |
|                                                | 29/11/2016                               | 31/12/2021               |                   | 31/03/2022              |                             |                |          |           |                  |              |                |
|                                                |                                          |                          |                   |                         |                             |                |          |           |                  |              |                |
|                                                | X Mostrar históricos                     |                          |                   |                         |                             |                |          |           |                  |              |                |
|                                                |                                          |                          |                   |                         |                             |                |          |           |                  |              |                |
|                                                |                                          |                          |                   |                         |                             |                |          |           |                  |              |                |

En el apartado justificación científica encontrará dos pestañas, "Seguimiento científico" y "Justificantes".

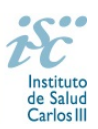

En la primera de las pantallas dispondrá de información sobre los plazos para la presentación de la justificación científica, si la memoria está pendiente de generarse, generada pendiente de ser presentada o está presentada (cuadro azul parte inferior de la pantalla).

|                                       | Seguimiento científico | Justificantes |            |             |                        |               |                                  |                     |
|---------------------------------------|------------------------|---------------|------------|-------------|------------------------|---------------|----------------------------------|---------------------|
| atos generales                        | 🌣 Personalizar         | Exportar      |            |             |                        |               | 1 Página 1 🕨 de 1                | mostrando 10 🗸 de 3 |
| quipo investigador                    |                        | Id ₹1         | <u>н</u> т | Tipo ₹↓1    | Fecha inicio 🛛 🔻 🎼     | Fecha fin ₹1  | Fecha inicio de 🛛 🔻 🎝            | Fecha fin de 🔻 🐺    |
| esumen económico                      | Acciones               | seguimiento   | Ordinal    | seguimiento | plazo<br>justificación | justificación | ejecucion plazo<br>justificación | justificación       |
| 3705                                  | •                      | 5011931       | 1          | Intermedio  | 01/06/2022             | 15/07/2022    |                                  |                     |
| 0203                                  | ۰ 🖌                    | 5017664       | 2          | Intermedio  | 25/04/2024             | 10/05/2024    | 01/01/2021                       | 31/03/2024          |
| ocumentos                             | •                      | 5017943       | 3          | Final       | 01/01/2025             | 31/03/2025    |                                  |                     |
| ustificación científica<br>reticiones |                        |               |            |             |                        |               |                                  |                     |
| stancias                              |                        |               |            |             |                        |               |                                  |                     |
| ncuestas                              |                        |               |            |             |                        |               |                                  |                     |
|                                       |                        | Leyenda de io | DNOS       |             |                        |               |                                  |                     |

Pinchando en la pestaña "Justificantes" tendrá acceso a los justificantes que debe cumplimentar, ver el borrador de la memoria, así como generar la misma.

| COMMON                         | HRIESTENIO<br>DE CENCIA<br>E INNOVACIÓN<br>Unión Europea | istituto de Salud Carlos I        |                                | PRUEBAS                        |                                             | Segui       | niento             | de ayudas         | AESEG                  |
|--------------------------------|----------------------------------------------------------|-----------------------------------|--------------------------------|--------------------------------|---------------------------------------------|-------------|--------------------|-------------------|------------------------|
| EG Administración <del>-</del> | Expedientes -                                            | nes Nuevo untificante publicación | Detaile untificante exhicación | Numo untiferente observarianes | Detaile justificante observ                 | Mis datos - | Ayuda <del>-</del> | Protección datos  | Cerrar sesión (Investi |
| Justificación científica       | del expediente                                           |                                   |                                |                                |                                             |             |                    |                   |                        |
|                                | Seguimient                                               | o científico Justificantes        |                                |                                |                                             |             |                    |                   |                        |
| Datos generales                | Ø Per                                                    | sonalizar 🧸 Exportar              |                                |                                |                                             |             | Páoin              | a 0 🕨 de 0 mostra | ndo 10 🗸 de 0          |
| Equipo investigador            | Accione                                                  | s Tipo justificante               | ₹11                            | Observaciones                  | ₹11<br>T                                    | Ordinal     | ₹11<br>T           | Motivo rechazo    | 117                    |
| Resumen económico              |                                                          |                                   |                                |                                |                                             |             |                    |                   |                        |
| Plazos                         |                                                          |                                   |                                |                                |                                             |             |                    |                   |                        |
| Documentos                     |                                                          |                                   |                                |                                |                                             |             |                    |                   |                        |
| Anualidades                    |                                                          |                                   |                                |                                |                                             |             |                    |                   |                        |
| Justificación científica       |                                                          |                                   |                                |                                |                                             |             |                    |                   |                        |
| Peticiones                     |                                                          |                                   |                                |                                |                                             |             |                    |                   |                        |
| Estancias                      |                                                          |                                   |                                |                                |                                             |             |                    |                   |                        |
|                                |                                                          |                                   |                                |                                |                                             |             |                    |                   |                        |
|                                |                                                          |                                   |                                |                                |                                             |             |                    |                   |                        |
|                                |                                                          |                                   |                                |                                |                                             |             |                    |                   |                        |
|                                |                                                          |                                   |                                |                                |                                             |             |                    |                   |                        |
|                                | Laure 1                                                  |                                   |                                |                                |                                             |             |                    |                   |                        |
|                                | + Anadr                                                  | justricantes 🔺 📗 Cargar docur     | mentacion acjunta a memoria    | M Generar memoria científica   | <ul> <li>Ver borrador memoria ci</li> </ul> | entinca     |                    |                   |                        |

#### Añadir justificantes científicos

Para incluir los justificantes correspondientes deberá pinchar en la opción "Añadir justificantes", disponible en la parte inferior de la pantalla. Al pinchar en el desplegable le aparecerán todos los justificantes que debe cumplimentar.

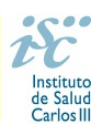

|                        |                       | Superior ites                      |     |               |                              |                   |
|------------------------|-----------------------|------------------------------------|-----|---------------|------------------------------|-------------------|
| tos generales          | Ö Personalizar        | Exportar                           |     |               | >> Páoina 1 🕨 de 4 mostrando | 10 ¥ de 39        |
| uipo investigador      | Acciones              | Tipo justificante                  | ₹11 | Observaciones | ⊽1† Ordinal                  | ₹11               |
| sumen económico        | •                     | Objetivos planteados y consecución |     |               | 1                            |                   |
|                        | ۲                     | Objetivos planteados y consecución |     |               | 1                            |                   |
| 1205                   | ۲                     | Objetivos planteados y consecución |     |               | 1                            |                   |
| cumentor               | ۲                     | Objetivos planteados y consecución |     |               | 1                            |                   |
| Contentos              | ۲                     | Objetivos planteados y consecución |     |               | 1                            |                   |
| ualidades              | ۲                     | Objetivos planteados y consecución |     |               | 1                            |                   |
| 100 ATT 120 AT         | ۲                     | Objetivos planteados y consecución |     |               | 1                            |                   |
| stificación científica | ۲                     | Objetivos planteados y consecución |     |               | 1                            |                   |
| ticiones               | ۲                     | Objetivos planteados y consecución |     |               | 1                            |                   |
|                        | ۲                     | Objetivos planteados y consecución |     |               | 1                            |                   |
| cuestas                | Entregables           |                                    |     |               | Pá                           | gina siguiente >> |
|                        | te indicadores de seg | umento -                           |     |               |                              |                   |
|                        | Objetivos plantead    | 25 y consecution -                 |     |               |                              |                   |
|                        | Otras consideracio    | nes                                |     |               |                              |                   |

Pinchando en la pestaña "Añadir justificante", se mostrará un desplegable con los tipos de justificante científicos requeridos para su presentación. Pinchando en cada tipo de justificante se habilitará la pantalla correspondiente para su cumplimentación. Los campos señalados con un asterisco naranja deben cumplimentarse obligatoriamente.

<u>Justificante "Objetivos planteados y consecución"</u>: Describa el grado de consecución de los objetivos propuestos en su eje (Medicina Predictiva, Ciencia de Datos o Medicina Genómica, según le sea de aplicación), así como la contribución a los objetivos de los ejes transversales del Plan estratégico en los que haya participado. Indique las posibles limitaciones encontradas y las medidas correctivas aplicadas en su caso.

Para cada uno de los objetivos, incluya la siguiente información.

- *Objetivo*: Indique el Objetivo planteado (extensión máxima permitida de 240 caracteres)
- *Grado de consecución*: Indique en términos numéricos (sin incluir el símbolo porcentual) el grado de consecución de dicho objetivo.
- Justificación: Describa las actividades realizadas que justifiquen el grado de consecución indicado de dicho objetivo y la contribución de cada uno de los centros a las mismas con respecto a lo previsto. Indique además si han existido dificultades para la ejecución de los objetivos, motivos y soluciones adoptadas (extensión máxima permitida de 1200 caracteres)

| Creacion/edición de justi                                                                         | ficantes científicos de objetivos plante                                                          | eados y consecución del expediente:                                                                 |                                                                                              |                               |
|---------------------------------------------------------------------------------------------------|---------------------------------------------------------------------------------------------------|----------------------------------------------------------------------------------------------------|----------------------------------------------------------------------------------------------|-------------------------------|
| Información adicional     Describa el grado de consecución     transversales del Plan estratégico | de los objetivos propuestos en su eje (Medicin<br>en los que haya participado. Indique las posibl | a Predictiva, Ciencia de Datos o Medicina Genói<br>es limitaciones encontradas y las medidas correc | imica, según le sea de aplicación), así como la contribució<br>ectivas aplicadas en su caso. | n a los objetivos de los ejes |
| Añadir objetivo                                                                                   |                                                                                                   |                                                                                                    |                                                                                              |                               |
| Objetivo                                                                                          | Grado de co                                                                                       |                                                                                                    |                                                                                              |                               |
| Justificación                                                                                     | Guardar                                                                                           |                                                                                                    |                                                                                              |                               |

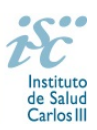

Una vez cumplimentada toda la información pinche en "guardar". Se deberán crear tantos justificantes de "Objetivos planteados y consecución" como Objetivos descritos en la memoria de solicitud del programa IMPaCT.

<u>Justificante "Indicadores de seguimiento"</u>: Para cada objetivo alcanzado descrito anteriormente, tanto los correspondientes a su eje como aquellos de los ejes transversales en los que haya participado, indique la relación de indicadores de seguimiento contemplados en el Anexo 1 del Plan estratégico y su grado de realización en función de la planificación prevista, e incluya el centro/s responsable/s de la monitorización y supervisión del cumplimento del valor estimado de dicho indicador.

| > Creación/edición de justificantes c                                                                                                    | científicos de indicadores                                          | de seguimiento, del expediente:                                                            |                                                                                                  |                                                                                                 |
|----------------------------------------------------------------------------------------------------|---------------------------------------------------------------------|--------------------------------------------------------------------------------------------|--------------------------------------------------------------------------------------------------|-------------------------------------------------------------------------------------------------|
| Información adicional     Para cada objetivo alcanzado descrito anterior     contemplados en el Anexo 1 del Plan estratégi     dicho indicador. | rmente, tanto los correspondien<br>ico y su grado de realización en | ites a su eje como aquellos de los ejes tra<br>función de la planificación prevista, y cen | nsversales en los que haya participado, indiqu<br>tro/s responsable/s de la monitorización y sup | ue la relación de indicadores de seguimiento<br>vervisión del cumplimento del valor estimado de |
| Añadir objetivo<br>Objetivo                                                                                                    | *                                                                   |                                                                                            |                                                                                                  |                                                                                                 |
| Indicadores de seguimiento                                                                                                    |                                                                     |                                                                                            |                                                                                                  |                                                                                                 |
|                                                                                                    | Guardar                                                             |                                                                                            |                                                                                                  |                                                                                                 |

Una vez cumplimentada toda la información pinche en "guardar". Se deberán incluir tantos justificantes de "Indicadores de seguimiento" como justificantes de "Objetivos planteados y consecución".

<u>Justificante "Entregables"</u>: Para cada uno de los objetivos alcanzados descritos anteriormente en su eje, describa los entregables realizados, y centros responsables de su elaboración. En el caso no se haya realizado algún entregable con respecto a los planificados, indique los motivos y las medidas correctivas aplicadas en su caso.

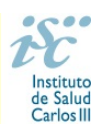

| Nuevo justificante científico de tipo entregables, para el                                                                                                 | spediente                                    |                                          |                                          |                                             |            |
|----------------------------------------------------------------------------------------------------|----------------------------------------------|------------------------------------------|------------------------------------------|---------------------------------------------|------------|
| Información atlicornal     ina cada uno de los objetivos alcanzados descritos anteriormente en su e otivos y las medidas correctivas aplicadas en su caso. | je, describa los entregables realizados, y o | entros responsables de su elaboración. I | En el caso no se haya malicado algún ent | regable con respecto a los planificados, in | ndique los |
| atos generales                                                                                                    |                                              |                                          |                                          |                                             |            |
| xpediente                                                                                                    |                                              |                                          |                                          |                                             |            |
| IMF/00009                                                                                                    |                                              |                                          |                                          |                                             |            |
| Observaciones                                                                                                    |                                              |                                          |                                          |                                             |            |
|                                                                                                    |                                              |                                          |                                          |                                             |            |
| nos os presidente carriero entregitores                                                                                                    |                                              |                                          |                                          |                                             |            |
| Introgations                                                                                                    |                                              |                                          |                                          |                                             | •          |
|                                                                                                    |                                              |                                          |                                          |                                             |            |

Una vez cumplimentada toda la información pinche en "guardar". Se deberán incluir tantos justificantes de "Entregables" como justificantes de "Objetivos planteados y consecución".

<u>Justificante "Impacto"</u>: Describa las contribuciones que considere más relevantes en relación a su eje IMPaCT. Nivel de participación en proyectos PMP (Proyectos Medicina Personalizada de Precisión) y contribución de su eje a la implementación de casos de uso a nivel nacional e internacional.

| > Nuevo justificante científico de tipo imp                                                                 | pacto, para el expediente:          |                                 |                                  |                                         | ×                                 | ~                      |
|----------------------------------------------------------------------------------------------------|-------------------------------------|---------------------------------|----------------------------------|-----------------------------------------|-----------------------------------|------------------------|
| Información adicional     Describa las contribuciones que considere más relev     nacional e internacional. | rantes en relación a su eje IMPaCT. | Nivel de participación en proye | ctos PMP (Proyectos Medicina Per | rsonalizada de Precisión) y contribució | n de su eje a la implementación d | e casos de uso a nivel |
| Datos generales                                                                                             |                                     |                                 |                                  |                                         |                                   |                        |
| Expediente<br>IMP/00009<br>Observaciones                                                                    |                                     |                                 |                                  |                                         |                                   |                        |
|                                                                                                    |                                     |                                 |                                  |                                         |                                   |                        |
|                                                                                                    |                                     |                                 |                                  |                                         |                                   |                        |
|                                                                                                    |                                     |                                 |                                  |                                         |                                   |                        |
|                                                                                                    |                                     |                                 |                                  |                                         |                                   |                        |
| Datos del justificante científico impacto                                                                   |                                     |                                 |                                  |                                         |                                   |                        |
| Impacto                                                                                                    |                                     |                                 |                                  |                                         |                                   |                        |
|                                                                                                    |                                     |                                 |                                  |                                         |                                   | *                      |
|                                                                                                    |                                     |                                 |                                  |                                         |                                   |                        |
|                                                                                                    |                                     |                                 |                                  |                                         |                                   |                        |

Una vez cumplimentada toda la información pinche en "guardar". Sólo podrá incluir un justificante de este tipo.

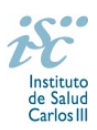

<u>Justificante "Otras consideraciones"</u>: En relación a las limitaciones técnicas y/o regulatorias encontradas en la consecución de los objetivos descritos en su eje, indique con ejemplos concretos que ha supuesto trabajar coordinadamente con el resto de los ejes IMPaCT en la implementación de casos de uso.

| > Nuevo justificante científico de tipo otras consider                                                                                         | raciones que desee hacer          | constar, para el expediente:          |                                  |                                 |                      |
|----------------------------------------------------------------------------------------------------|-----------------------------------|---------------------------------------|----------------------------------|---------------------------------|----------------------|
| Información adicional     En relación a las limitaciones técnicas y/o regulatorias encontrada     IMPaCT en la implementación de casos de uso. | as en la consecución de los objet | ivos descritos en su eje, indique con | ejemplos concretos que ha supues | to trabajar coordinadamente con | el resto de los ejes |
|                                                                                                    |                                   |                                       |                                  |                                 |                      |
| Datos generales                                                                                                    |                                   |                                       |                                  |                                 |                      |
| Expediente                                                                                                    |                                   |                                       |                                  |                                 |                      |
| IMP/00009                                                                                                    |                                   |                                       |                                  |                                 |                      |
| bheerveringe                                                                                                    |                                   |                                       |                                  |                                 |                      |
| poservaciones                                                                                                    |                                   |                                       |                                  |                                 |                      |
|                                                                                                    |                                   |                                       |                                  |                                 |                      |
|                                                                                                    |                                   |                                       |                                  |                                 |                      |
|                                                                                                    |                                   |                                       |                                  |                                 |                      |
|                                                                                                    |                                   |                                       |                                  |                                 |                      |
|                                                                                                    |                                   |                                       |                                  |                                 |                      |
|                                                                                                    |                                   |                                       |                                  |                                 |                      |
|                                                                                                    |                                   |                                       |                                  |                                 |                      |
| Datos del justificante científico otras consideraciones                                                                                        |                                   |                                       |                                  |                                 |                      |
| Otras consideraciones                                                                                                    |                                   |                                       |                                  |                                 |                      |
|                                                                                                    |                                   |                                       |                                  |                                 | *                    |
|                                                                                                    |                                   |                                       |                                  |                                 |                      |
|                                                                                                    |                                   |                                       |                                  |                                 |                      |
|                                                                                                    |                                   |                                       |                                  |                                 |                      |

Una vez cumplimentada toda la información pinche en "guardar". Sólo podrá incluir un justificante de este tipo.

<u>Justificante "Observaciones"</u>: Incluya cualquier otra información pueda ser relevante en relación a los objetivos alcanzados en el proyecto y el impacto de los resultados obtenidos a través de un único justificante de observaciones, cuya extensión máxima es de 5.000 caracteres.

| > Nuevo justificante científico de tipo observaciones, para el expediente:                                                                                                    |         |
|----------------------------------------------------------------------------------------------------|---------|
| Información adicional     Incluya cualquier otra información pueda ser relevante en relación a los objetivos alcanzados en el proyecto y el impacto de los resultados obtenidos. |         |
| Datos generales                                                                                                    |         |
| Expediente<br>IMP/00009                                                                                                    |         |
| Datos del justificante científico observaciones                                                                                                    |         |
| Observaciones                                                                                                    | *       |
|                                                                                                    | Guardar |

Una vez cumplimentada toda la información pinche en "guardar". Sólo podrá genera un justificante de este tipo.

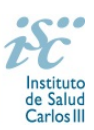

Una vez creados todos los justificantes, estos aparecerán relacionados en esta pestaña de "justificantes":

| Administración - Exp                 | edientes <del>-</del>      |                                                             |                                                                   | Mis dal                                       | os - Avuda         | <ul> <li>Protecci</li> </ul> | ón datos      | Cerrar se         | sión (In |
|--------------------------------------|----------------------------|-------------------------------------------------------------|-------------------------------------------------------------------|-----------------------------------------------|--------------------|------------------------------|---------------|-------------------|----------|
| Detalle justificante publicación / N | uevo justificante publicad | ción / Detalle justificante publicación                     | / Detalle justificante observaciones / Nuevo justificante observ  | vaciones / Edición justificante observaciones | / Detalle seguimie | entos científicos            |               | Contail Co        | onom (m  |
| ustificación científica del exe      | pertiente                  |                                                             |                                                                   |                                               |                    |                              |               |                   |          |
|                                      |                            |                                                             |                                                                   |                                               |                    |                              |               |                   |          |
|                                      | Seguimiento o              | sientífico Justificantes                                    |                                                                   |                                               |                    |                              |               |                   |          |
| Datos generales                      |                            |                                                             |                                                                   |                                               | _                  |                              |               |                   |          |
|                                      | Person                     | nalizar 🛓 Exportar                                          |                                                                   |                                               | 1 P                | igina 1 🕨                    | de 1 mostra   | ndo 10 🗸          | / de 9   |
| Equipo investigador                  | Acciones                   |                                                             | Tipo justificante                                                 | ¥11                                           | Observaciones      | <sup>▼↓↑</sup> Ordina        | , <u>₹</u> 11 | Motivo<br>rechazo | ¥1       |
| Resumen económico                    | • / İ                      | Objetivos planteados y consecución                          |                                                                   |                                               |                    | 1                            | _             |                   | _        |
| Plazos                               |                            | Objetivos planteados y consecución                          |                                                                   |                                               |                    | 1                            |               |                   |          |
|                                      |                            | Objetivos planteados y consecución                          |                                                                   |                                               |                    | 1                            |               |                   |          |
| Documentos                           |                            | Indicadores generales específicos in                        | ncluyendo la contribución de cada entidad a los mismos            |                                               |                    | 1                            |               |                   |          |
| Anualidades                          | • / 1                      | Indicadores generales específicos in                        | ncluyendo la contribución de cada entidad a los mismos            |                                               |                    | 1                            |               |                   |          |
| turtificant for all officer          | • / 1                      | Grado de desarrollo del Plan de coo<br>internacionalización | peración de la entidad beneficiaria con las entidades colaborador | es, Plan de coordinación y Plan de            |                    | 1                            |               |                   |          |
| Justificación científica             | <b>⊘∕</b> ≜                | Publicación                                                 |                                                                   |                                               |                    | 1                            |               |                   |          |
| Peticiones                           | • 🖍 📋                      | Publicación                                                 |                                                                   |                                               |                    | 1                            |               |                   |          |
| Estancias                            | ● / 前                      | Observaciones                                               |                                                                   |                                               |                    | 1                            |               |                   |          |
|                                      |                            |                                                             |                                                                   |                                               |                    |                              |               |                   |          |
|                                      |                            |                                                             |                                                                   |                                               |                    |                              |               |                   |          |
|                                      |                            |                                                             |                                                                   |                                               |                    |                              |               |                   |          |
|                                      |                            |                                                             |                                                                   |                                               |                    |                              |               |                   |          |
|                                      |                            |                                                             |                                                                   |                                               |                    |                              |               |                   |          |
|                                      |                            |                                                             |                                                                   |                                               |                    |                              |               |                   |          |

Al lado de cada uno de ellos aparecen una serie de iconos desde los que podrá visualizarlos, editarlos y eliminarlos según sus necesidades.

### Generar memoria científica

Una vez añadidos los justificantes científicos, proceda a generar y firmar la memoria científica. Es recomendable visualizar el borrador de la memoria antes de generarla.

| Administración              | - Expedientes -                      |                                                                 |                                                                              | Mis date                          | os - Ayuda -           | Protección datos  | Cerrar sesión (Inv    |
|-----------------------------|--------------------------------------|-----------------------------------------------------------------|------------------------------------------------------------------------------|-----------------------------------|------------------------|-------------------|-----------------------|
| Detalle justificante public | cación / Detalle justificante observ | vaciones / Nuevo justificante observacione                      | is / Edición justificante observaciones / Nuevo justificante imágenes / D    | Detalle justificante imágenes / I | Detalle seguimientos ( | sientíficos       |                       |
| lustificación científic     | ca del expediente l                  |                                                                 |                                                                              |                                   |                        |                   |                       |
|                             |                                      |                                                                 |                                                                              |                                   |                        |                   |                       |
|                             | Seguimiento                          | científico Justificantes                                        |                                                                              |                                   |                        |                   |                       |
| Datos generales             | Ø Perso                              | onalizar Z Exportar                                             |                                                                              |                                   | 1 Páoin                | a 1 b de 1 mostra | ndo 10 ¥ de 10        |
| Equipo investigador         | Acciones                             |                                                                 | Tipo justificante                                                            | ₹11                               | Observaciones          | ₹↓↑ Ordinal ₹↓↑   | Motivo ₹↓↑<br>rechazo |
| Resumen económico           | • / İ                                | Objetivos planteados y consecución                              |                                                                              |                                   |                        | 1                 |                       |
| Plazos                      | ⊘ / 1                                | Objetivos planteados y consecución                              |                                                                              |                                   |                        | 1                 |                       |
|                             |                                      | Objetivos planteados y consecución                              |                                                                              |                                   |                        | 1                 |                       |
| Documentos                  |                                      | Indicadores generales específicos incluy                        | endo la contribución de cada entidad a los mismos                            |                                   |                        | 1                 |                       |
| Anualidades                 | • / İ                                | Indicadores generales específicos incluy                        | endo la contribución de cada entidad a los mismos                            |                                   |                        | 1                 |                       |
| Justificación científica    | ●/ 🕯                                 | Grado de desarrollo del Plan de coopera<br>internacionalización | ción de la entidad beneficiaria con las entidades colaboradores, Plan de coo | rdinación y Plan de               |                        | 1                 |                       |
|                             | ●/ <b>1</b>                          | Publicación                                                     |                                                                              |                                   |                        | 1                 |                       |
| Peticiones                  |                                      | Publicación                                                     |                                                                              |                                   |                        | 1                 |                       |
| Estancias                   |                                      | Observaciones                                                   |                                                                              |                                   |                        | 1                 |                       |
|                             | • / İ                                | Imágenes o gráficos                                             |                                                                              |                                   |                        | 1                 |                       |

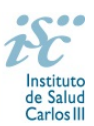

Generada y firmada la memoria aparecerá el mensaje "Se ha generado correctamente la memoria científica".

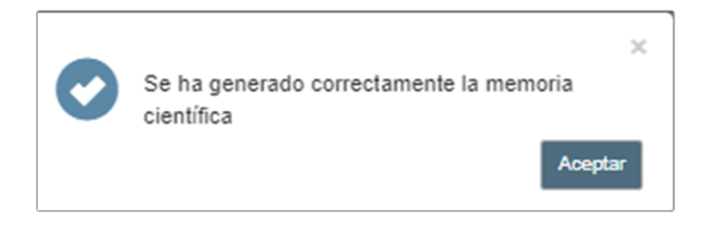

Automáticamente se reflejará el estado en que se encuentra la memoria en la pestaña "Seguimiento científico".

| G Administración -                                                               | Expedientes -                  |                   |             |              |      |                     |         |                      |            | Mis datos -     | Ayı       | ida - P               | rotecci | ón datos   | Cerrar s                  | sesión (Inves |
|----------------------------------------------------------------------------------|--------------------------------|-------------------|-------------|--------------|------|---------------------|---------|----------------------|------------|-----------------|-----------|-----------------------|---------|------------|---------------------------|---------------|
| Detaile justificante observacione                                                | s / Nuevo justificante observa | ciones / Edición  | justificant | e observacio | ones | Nuevo justificante  | imágene | B Detaile justif     | icante imá | genes / Det     | alle memo | ria científica        | Deta    | le seguimi | ientos científico         | os 📢          |
| Justificación científica de                                                      | I expediente (                 |                   |             |              |      |                     |         |                      |            |                 |           |                       |         |            |                           |               |
|                                                                                  | Seguimiento científico         | Justificantes     |             |              |      |                     |         |                      |            |                 |           |                       |         |            |                           |               |
| Datos generales                                                                  | 🌣 Personalizar                 | Exportar          |             |              |      |                     |         |                      |            |                 | 1         | Página                | 1 🕨     | de 1 mos   | trando 10                 | ✔ de 1        |
| Equipo investigador                                                              | Acciones                       | Id<br>seguimiento | ₹11         | Ordinal      | ΨŦ   | Tipo<br>seguimiento | 711     | Fecha de<br>comienzo | ¥11        | Fecha de<br>fin | ₹11 ¥     | Fecha de<br>ejecución |         | ¥ 11       | Fecha fin de<br>ejecución | ₹11           |
| Resumen económico                                                                | C 🔝                            | 5009930           |             | 1            |      | Intermedio          |         | 23/05/2022           |            | 23/06/2022      |           |                       |         |            |                           |               |
| Plazos                                                                           |                                |                   |             |              |      |                     |         |                      |            |                 |           |                       |         |            |                           |               |
|                                                                                  |                                |                   |             |              |      |                     |         |                      |            |                 |           |                       |         |            |                           |               |
| Documentos                                                                       |                                |                   |             |              |      |                     |         |                      |            |                 |           |                       |         |            |                           |               |
| Documentos<br>Anualidades                                                        |                                |                   |             |              |      |                     |         |                      |            |                 |           |                       |         |            |                           |               |
| Documentos<br>Anualidades<br>Justificación científica                            |                                |                   |             |              |      |                     |         |                      |            |                 |           |                       |         |            |                           |               |
| Documentos<br>Anualidades<br>Justificación científica<br>Peticiones              |                                |                   |             |              |      |                     |         |                      |            |                 |           |                       |         |            |                           |               |
| Documentos<br>Anualidades<br>Justificación científica<br>Peticiones<br>Estancias |                                |                   |             |              |      |                     |         |                      |            |                 |           |                       |         |            |                           |               |
| Documentos<br>Anualidades<br>Justificación científica<br>Peticiones<br>Estancias |                                |                   |             |              |      |                     |         |                      |            |                 |           |                       |         |            |                           |               |
| Documentos<br>Anualidades<br>Justificación científica<br>Peticiones<br>Estancias |                                |                   |             |              | 1    |                     |         |                      |            |                 |           |                       |         |            |                           |               |

Si una vez generada la memoria necesita hacer modificaciones en la misma, debe realizar una "petición de reversión" de memoria a través de la pestaña "Justificantes", a través de la cual se solicita la anulación de la misma para que sea atendida desde la SGEFI:

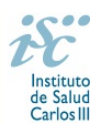

| Administración - Exped            | lientes -<br>uevo iustificante | observaciones / Edición                              | iustificante observaciones                         | / Nuevo justificante imágenes      | Detalle justificante imá | Mis datos<br>genes / De | <ul> <li>Ayuda -</li> <li>talle memoria científi</li> </ul> | Protección | n datos<br>seguimiento | Cerrar ses        | ión (In |
|-----------------------------------|--------------------------------|------------------------------------------------------|----------------------------------------------------|------------------------------------|--------------------------|-------------------------|-------------------------------------------------------------|------------|------------------------|-------------------|---------|
|                                   |                                |                                                      | ,                                                  |                                    | - Containe Justimie anna | <b>Junes</b> . De       |                                                             |            | co y canacita          |                   |         |
| Justificación científica del expe |                                |                                                      |                                                    |                                    |                          |                         |                                                             |            |                        |                   |         |
|                                   | Seguimiento c                  | ientífico Justificantes                              |                                                    |                                    |                          |                         |                                                             |            |                        |                   |         |
| Datos generales                   | Person                         | alizar 💆 Exportar                                    |                                                    |                                    |                          |                         | 1 Página                                                    | 1 🕨 de     | 1 mostrand             | o 10 🗸 d          | ie 10   |
| Equipo investigador               | Acciones                       |                                                      | Tipo                                               | justificante                       |                          | ,≜t c                   | bservaciones T                                              | 11 Ordinal | ₹↓ţ                    | Motivo<br>rechazo | ₹1      |
| Resumen económico                 | •                              | Objetivos planteados y o                             | onsecución                                         |                                    |                          |                         |                                                             | 1          |                        |                   | _       |
| Plazos                            | ۲                              | Objetivos planteados y o                             | onsecución                                         |                                    |                          |                         |                                                             | 1          |                        |                   |         |
|                                   | ۲                              | Objetivos planteados y o                             | onsecución                                         |                                    |                          |                         |                                                             | 1          |                        |                   |         |
| Documentos                        | ۲                              | Indicadores generales e                              | specíficos incluyendo la con                       | tribución de cada entidad a los r  | nismos                   |                         |                                                             | 1          |                        |                   |         |
| Anualidades                       | ۲                              | Indicadores generales e                              | specíficos incluyendo la con                       | tribución de cada entidad a los r  | nismos                   |                         |                                                             | 1          |                        |                   |         |
| Justificación científica          | ۲                              | Grado de desarrollo del<br>coordinación y Plan de in | Plan de cooperación de la e<br>nternacionalización | ntidad beneficiaria con las entida | ades colaboradores, Plan | de                      |                                                             | 1          |                        |                   |         |
|                                   | ۲                              | Publicación                                          |                                                    |                                    |                          |                         |                                                             | 1          |                        |                   |         |
| Peticiones                        | ۲                              | Publicación                                          |                                                    |                                    |                          |                         |                                                             | 1          |                        |                   |         |
| Estancias                         | ۲                              | Observaciones                                        |                                                    |                                    |                          |                         |                                                             | 1          |                        |                   |         |
|                                   |                                | Imágenes o gráficos                                  |                                                    |                                    |                          |                         |                                                             | 1          |                        |                   |         |
|                                   |                                |                                                      |                                                    |                                    |                          |                         |                                                             |            |                        |                   |         |
|                                   | + Añadir jus                   | stificantes 🔺 📿 Peti                                 | ción de reversión                                  |                                    |                          |                         |                                                             |            |                        |                   |         |

## Presentar justificación científica

La memoria deberá ser presentada por el Representante Legal de la entidad beneficiaria, utilizando la opción "Firmar y presentar" podrá presentarse la memoria.

Aparecerá el mensaje de que esta se ha presentado correctamente y podrá visualizarse el estado de la misma a través de los iconos de la pestaña "Seguimiento científico".

Si una vez presentada la memoria por el Representante Legal, necesitase realizar modificaciones en la memoria, es posible la reversión de la misma solicitando una "petición de reversión" en los términos indicados en el apartado anterior.